### Instructivo para docentes SANTILLANA COMPARTIR

#### Ingreso y uso de plataforma LMS y PLENO

(El objetivo de este instructivo es recordarle el proceso que siguió durante la capacitación presencial para crear actividades, foros y evaluaciones).

Ingrese a la página LMS 30, de clic en enter y escoja la opción LMS Santillana Compartir o Login

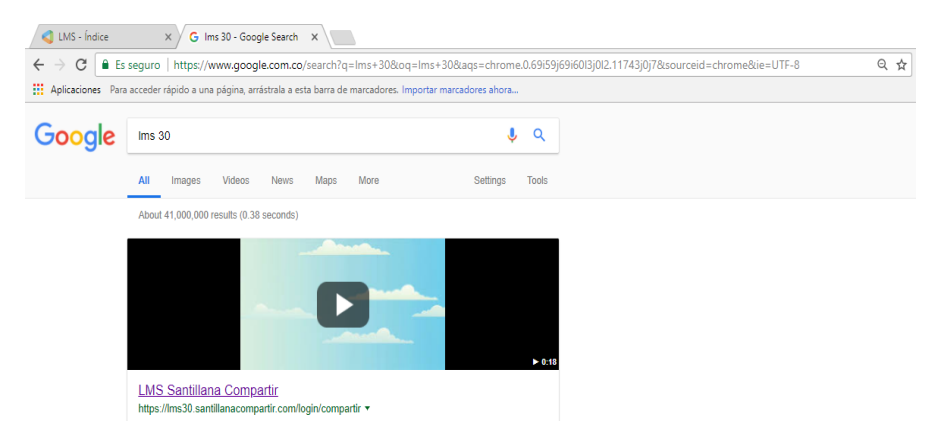

Escriba su usuario y contraseña y de clic en "Acceder"

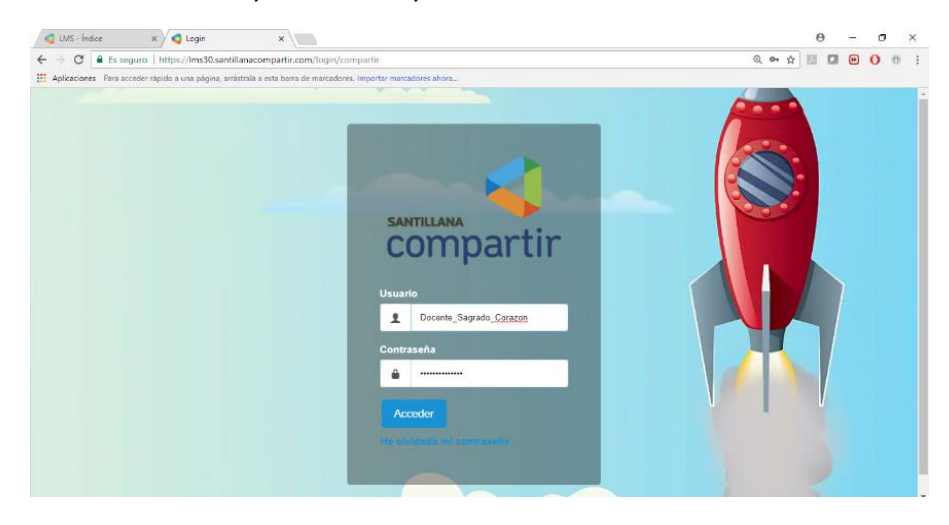

Escoja el nivel al que desea ingresar y de clic en OK

| C LMS - Índice X                                      | × (                                                                                                    | 0 – ø       |
|-------------------------------------------------------|----------------------------------------------------------------------------------------------------|-------------|
| ← → ♂ 🔒 Es seguro   https://lms30.santil              | anacompartir.com/login/access                                                                                     | Q 🖛 🕁 🔝 😁 🜔 |
| H Aplicaciones Para acceder rápido a una página, ante | strala a esta barra de marcadores. Importar marcadores ahora                                                      |             |
|                                                       | SANTILLANA<br>COMPORTUNA<br>Bionvenido/a DOCENTE<br>Perti<br>Protesor<br>Nivel<br>Premata<br>Reculteruto<br>Media |             |

| 🔇 LMS - Índice 🛛 🗙 🤇 L                | MS - Índice ×                               |                                         |                      |          |         |         |      |        | Θ      | -   | σ      |
|---------------------------------------|---------------------------------------------|-----------------------------------------|----------------------|----------|---------|---------|------|--------|--------|-----|--------|
| ← → C                                 | Ims30.santillanacompartir.com/traine        | er/?ctxtid=111838zctxsid=648zctxrid=18  |                      |          |         |         | Q    | ☆ !    |        | •   | 0 0    |
| Aplicaciones Para acceder rápido a ur | a página, arrástrala a esta barra de marcad | lores. Importar marcadores ahora        |                      |          |         |         |      |        |        |     |        |
| 0                                     |                                             |                                         | iii 🦉                | <b>e</b> | Profeso | ITE SA  | GRAD | O COR  | AZOI   | ሐ   | B      |
|                                       |                                             | SAGRADO CORAZO                          | N - Profesor         |          |         |         |      |        | (      | Mir | clares |
|                                       | Índice                                      | Mis alumnos                             |                      | Sobre mi |         |         |      | Cal    | endari | 0   | chases |
|                                       | i                                           | Ĵ                                       |                      |          | Plani   | ficació | 'n   |        |        |     |        |
| ⋒ Inicic Mis clases                   | viernes<br>02 de marzo                      | 228 nuevas<br>Notificaciones            | 5 nuevos<br>mensajes |          | <       |         | Ma   | rzo 20 | 18     |     | >      |
| 🛱 Mis clases                          |                                             |                                         |                      |          | Lu      | Ma      | Mi   | Ju     | Vi     | Sá  | Do     |
|                                       | Próximas activida                           | ades                                    | Una semana (2)       | -        |         |         |      | 1      | 2 🦼    | 3   | 4      |
| Mi planificación                      |                                             |                                         |                      |          | 5       | 6       | 7    | 8      | 9      | 10  | 11     |
|                                       |                                             |                                         |                      |          | 12      | 13      | 14   | 15     | 16     | 17  | 18     |
|                                       | Detalles                                    | Fechas de entrecia                      |                      |          | 19      | 20      | 21   | 22     | 23     | 24  | 25     |
| Mi calendario                         | Detalles                                    | Fechas de entrega                       |                      | -        | 10      | 2.0     |      |        |        |     |        |
| Mi calendario                         | Detalles<br>El cuento fantástico            | Fechas de entrega<br>02/03/2018 - 18:00 |                      | 0        | 26      | 27      | 28   | 29     | 30     | 31  | 1      |

Una vez esté dentro, de clic en la ventana: "Mis clases", del lado izquierdo de la pantalla.

## Escoja el grado y la clase que necesita

| LMS - Índice × < LMS                     | - Mis clases             | ×             |              |               |                |                        |                      |                     |      |         |                        |                      |                     | Θ    | - 0  |   |
|------------------------------------------|--------------------------|---------------|--------------|---------------|----------------|------------------------|----------------------|---------------------|------|---------|------------------------|----------------------|---------------------|------|------|---|
| ← → C                                    | 30.santillana            | compartir.    | com/traine   | r/schoolcla   | sses?ctxtid=1  | 11838tctxsic           | =64&ctxri            | d=18                |      |         |                        |                      | @ ☆                 | 11 🖬 | • •  | 0 |
| Aplicaciones Para acceder rápido a una p | ágina, arrástral         | a a esta barr | a de marcado | ores. Importa | r marcadores a | hora                   |                      |                     |      |         |                        |                      |                     |      |      |   |
|                                          | Mis clases Configuración |               |              |               |                |                        |                      |                     |      |         |                        |                      |                     |      |      |   |
| 6º Sexto Secundaria                      |                          |               |              |               |                |                        |                      |                     | _    |         |                        |                      |                     |      |      |   |
|                                          |                          |               |              |               |                |                        | CIEN<br>NAT<br>Sexto | ICIAS<br>URALI<br>B | ES   |         |                        | CIEN<br>NAT<br>Sexto | ICIAS<br>URALI<br>c | ES   |      |   |
| ☆ Inicio                                 | 0 activ                  | idades pa     |              |               |                | 0 actividades para hoy |                      |                     |      |         | 0 actividades para hoy |                      |                     |      |      |   |
| 口 Mis clases                             | Ļ2                       |               | Ļ.           | Ċ             | ÷              | Ç2                     |                      | Г, în               | ĉ    |         | ŗ.                     |                      | <b>Ļ</b> ™          | ç    |      |   |
| 💾 Mi planificación                       |                          | -             |              |               |                |                        | -                    |                     |      |         |                        | -                    |                     |      |      |   |
| 🛗 Mi calendario                          |                          | NAT<br>Sexto  | URALI<br>D   | ES            |                |                        | Sexto                |                     | SOCI | ALES    |                        | Sexto                | B                   | SOCI | ALES |   |
| 0 actividades para hoy                   |                          |               |              |               | 0 activ        | dedes pa               | ira hoy              |                     | /    | 0 activ | idades pa              |                      |                     |      |      |   |
| -                                        | 店                        |               | ц.           | Ċ,            |                | 応                      |                      | Г.                  | ĊĴ   |         | <u>съ</u>              |                      | Г.                  | Ċ    |      |   |
| 🖾 Mis mensajes 🛛 💿                       |                          |               |              |               |                |                        |                      |                     |      |         |                        |                      |                     |      |      | - |

Una vez esté dentro de la clase, de clic en "Actividades" y después en "Nueva actividad"

| 🔇 LMS - Índice 🛛 🗙 🔇 LM                | S - Actividades X                  | L                           |                       |                    |            |      |                 | Θ           | -    | a >        | × |
|----------------------------------------|------------------------------------|-----------------------------|-----------------------|--------------------|------------|------|-----------------|-------------|------|------------|---|
| ← → C ■ Es seguro   https://lm         | s30.santillanacompartir.com        | n/trainer/schoolclasses/11  | 869010/activities?ctx | tid=11183&ctxsid=6 | 48cctxrid= | 18   |                 | @☆ 🗵 🗖      | •    | 0 0        |   |
| Aplicaciones Para acceder rápido a una | página, arrástrala a esta barra de | marcadores. Importar marcad | lores ahora           |                    |            |      |                 |             |      |            |   |
| Q                                      |                                    |                             |                       |                    | æ          | 2 🦉  | Profesor        | RADO CORAZO | ភំ   | B          |   |
|                                        | EENGU Sexto A                      | JAJE - Sexto                | A                     |                    |            |      |                 |             | Miso | ▼<br>lases |   |
|                                        | Inicio                             | Unidades didácticas         | Actividades           | Bibliotecas de o   | lase       | Foro | Ģ               |             | 糜    |            |   |
|                                        | Actividades                        | Nueva actividad             | Informe de se         | eguimento          |            |      | <b>Q</b> Buscar |             |      | ପ୍         |   |
| ☆ Inicio                               | Todas Vista de                     | e alumno                    |                       |                    |            |      |                 |             |      |            |   |
| 다 Mis clases                           | La búsqueda no ha ter              | nido resultados             |                       |                    |            |      |                 |             |      |            |   |
| 💾 Mi planificación                     |                                    |                             |                       |                    |            |      |                 |             |      |            |   |
| iii Mi calendario                      |                                    |                             |                       |                    |            |      |                 |             |      |            |   |
| ↓ Notificaciones 23                    |                                    |                             |                       |                    |            |      |                 |             |      |            |   |

La aparecerá una hoja para crear la tarea, debe diligenciar todos los campos.

| Nueva actividad                   | Cerrar ;                                   |
|-----------------------------------|--------------------------------------------|
| Información básica                |                                            |
| Actividades*                      | Período de evaluación*                     |
| Escribe el nombre de la actividad | PRIMER PERIODO -                           |
| Nateria*                          | Tipo de actividad*                         |
| Selecciona una materia 🔹          | Selecciona un tipo de actividad            |
| nstrucción                        | ∞ ⊲ ¤ a to a to a to a to a to a to a to a |
|                                   | Í                                          |

Recuerde que en esa hoja puede insertar videos o imágenes tomados directamente de internet a través de los íconos que se le enseñaron durante la capacitación. Para videos, seleccione y copie la URL del video y péguela en el cuadro que aparece cuando da clic en este ícono : a que está en la barra de tareas de la hoja donde se escribe la instrucción. Una vez ha pegado la URL de clic en "Aceptar"

|                                 | _           | Embed Media Content                                 | (Photo, Video, Audio                              | o or Rich Content)                        | ×                                |
|---------------------------------|-------------|-----------------------------------------------------|---------------------------------------------------|-------------------------------------------|----------------------------------|
| Embed Media from External Sites | nater       | Paste a URL (shorted U<br>YouTube, Flickr, Qik, Vin | RLs are also supported<br>neo, Hulu, Viddler, MyC | I) from one of the suppo<br>Opera, etc.). | orted sites (e.g.                |
|                                 | ћ  <br>., х | Resize Type (videos only<br>No Resize (use defaul   | /):<br>t) ▼                                       |                                           |                                  |
|                                 | Norm        | Alineación<br>None                                  | Izquierda                                         | Centrado                                  | Derecha     Aceptar     Cancelar |

Para imagen, abra la imagen que necesita, ubíquese sobre ella, de clic derecho y escoja: "copiar dirección de enlace", pegue en el cuadro que aparece cuando da clic en este ícono: 🛋 una vez ha pegado la URL, de clic en "Aceptar".

| · 🔜 🏧 🥝 💷 🏯 🙂 | ivida        | Propiedades de Imagen INFORMACIÓN DE IMAGEN VINCULO AVANZADO                                                                                                    | × |
|---------------|--------------|----------------------------------------------------------------------------------------------------|---|
| Imagen        | ##<br>==<br> | Image: Second Second |   |

| C LMS - Actividades X 2 Alice au pays des Merve X                                                             |                                                    |          | 0     | 1.00 |     |
|----------------------------------------------------------------------------------------------------|----------------------------------------------------|----------|-------|------|-----|
| ttps://lms30.santillanacompartir.com/trainer/schoolclasses/11869010/activi                                    | ities?ctxtid=11183&ctxsid=64&ctxrid=18             | Q 🕁      | EB C  |      | G o |
| do a una página, arrástrala a esta barra de marcadores. Importar marcadores ahora                             |                                                    |          |       |      |     |
| Actividades*                                                                                                  | Período de evaluación*                             |          | ORAZO | đ    | G   |
| PRUEBA                                                                                                    | PRIMER PERIODO                                     | -        |       | -    | -   |
| Materia*                                                                                                    | Tipo de actividad*                                 |          |       |      |     |
| Lenguaje -                                                                                                    | ACTIVIDADES GENERALES                              | -        |       | r¢.  |     |
| B I U abc x, x <sup>2</sup> ♦ 금 금   ← 柱 99   = = = =<br>Estilo - Normal - Fuente - Ta <u>A</u> . <sup>2</sup> | ∞ ≪ ⊫ ⊑ 20 Ø ⊞ ∺ 30 Ω fx ⊞<br>- X ?                |          |       |      |     |
| Observa el video y responde las preguntas.                                                                    |                                                    | *        |       |      |     |
|                                                                                                    |                                                    |          |       |      |     |
| Alice au pays des mervellies - Extrait n° C                                                                   |                                                    |          |       |      |     |
|                                                                                                    |                                                    |          |       |      |     |
|                                                                                                    |                                                    | -        |       |      |     |
|                                                                                                    | Párrafos: 2, Palabras: 7, Carácteres (con HTML): 6 | 15/10000 |       |      |     |

Así se visualiza el video o la imagen una vez los ha insertado en la hoja.

Active siempre la parte que dice: "Entregas digitales", Escoja la fecha de entrega y para terminar debe dar clic en "crear".

| 🗸 🔇 LMS - Actividades 🛛 🗙 💶 Alice au pays des Merveil 🗙                              |              |        |         |        |          |      |    |                |    |   | Θ     | -  |   |
|--------------------------------------------------------------------------------------|--------------|--------|---------|--------|----------|------|----|----------------|----|---|-------|----|---|
| https://Ims30.santillanacompartir.com/trainer/schoolclasses/11869010/activ           | ities?ctxtid | =11183 | 38lctxs | id=64  | Bectxrie | d=18 |    |                | €  | ☆ | 13 C  |    | C |
| ipido a una página, arrástrala a esta barra de marcadores. Importar marcadores ahora |              |        |         |        |          |      |    |                |    |   |       |    |   |
| Emregas digitates                                                                    |              |        |         |        |          |      |    |                |    |   | DRAZO | ដំ | 3 |
| Fecha y hora                                                                         |              |        |         |        |          |      |    |                |    |   |       |    |   |
| Fecha de inicio* Fecha de entrega*                                                   |              |        |         |        |          |      |    |                |    | Ŕ | 3     |    |   |
| 02/03/2018 - 20:41 03/03/2018 - 18:00                                                |              |        |         |        |          |      |    |                |    |   |       |    |   |
|                                                                                      | <            |        | Ma      | rzo 20 | 018      |      | >  |                |    |   |       |    | 1 |
| Destinatarios                                                                        | Lu           | Ma     | Mi      | Ju     | Vi       | Sá   | Do | ^              |    |   |       | ~  | 1 |
| Todos los alumnos de la clase                                                        | 26           | 27     | 28      | 1      | 2        | 3    | 4  |                |    |   |       |    |   |
|                                                                                      | 5            | 6      | 7       | 8      | 9        | 10   | 11 | 18             |    |   |       | 0  |   |
|                                                                                      | 12           | 13     | 14      | 15     | 16       | 17   | 18 |                |    |   |       |    |   |
|                                                                                      | 19           | 20     | 21      | 22     | 23       | 24   | 25 |                |    |   |       |    |   |
| Avanzada Mostrar más opciónes                                                        | 26           | 27     | 28      | 29     | 30       | 31   | 1  | ~              |    |   |       | ×  | 1 |
|                                                                                      | 2            | 3      | 4       | 5      | 6        | 7    | 8  | _              |    |   |       |    |   |
|                                                                                      |              |        | Can     | celar  |          | Cre  | ar | Añadir recurso | os |   |       |    | 1 |

Después de eso verá la tarea terminada. Del lado derecho de la pantalla le aparece la opción de adjuntarle a la tarea archivos del equipo dando clic en "Examinar"

| 🖪 LMS - Índice 🛛 🗙 📢 LM                  | IS - Detailes de la act 🛛 🗙 🚺 Alice au pays des     | Merve ×                                                            | Θ – σ >                               |
|------------------------------------------|-----------------------------------------------------|--------------------------------------------------------------------|---------------------------------------|
| ← → C 🗎 Es seguro   https://ln           | ns30.santillanacompartir.com/trainer/schook         | classes/11869010/activities/25368606?ctxtld=11183&ctxsld=64&ctxrld | =18&createNew=true 🔍 🖈 🔝 🖬 🖼 😁 🚱 🚳    |
| H Aplicaciones Para acceder rápido a una | página, arrástrala a esta barra de marcadores. Impo | rtar marcadores ahora                                              |                                       |
|                                          | < Actividades<br>PRUEBA                             |                                                                    |                                       |
| nicio                                    |                                                     |                                                                    |                                       |
| 다 Mis clases                             | Ceditar Eliminar                                    |                                                                    | Fecha de inicio<br>02/03/2018 - 20:41 |
| 💾 Mi planificación                       | Dotalica                                            |                                                                    | Eacha da antraga                      |
|                                          | Período de evaluación:                              | PRIMER PERIODO                                                     |                                       |
| iii Mi calendarlo                        | Materia:                                            | Lenguaje                                                           |                                       |
| 🗘 Notificaciones 🛛 🐲                     | Tipo de actividad.                                  | ACTIVIDADES GENERALES                                              | A 42 destinatarios                    |
|                                          | Escala                                              | Numérica- ESCALA DE VALORACIÓN NUMERICA                            |                                       |
| 🖾 Mis mensajes 🧾                         | Peso                                                | т                                                                  |                                       |
| 🛹 Progreso académico 🖌                   | Orden:                                              | 1                                                                  | Adjuntar archivos desde el equipo     |
| 📇 Unidades didácticas                    | Mostrar en calendario                               | SI                                                                 | An <del>asun aqui tu</del> archivo    |
| generales                                | Representación en el calendario:                    | Mostrar sólo inicio y fin                                          |                                       |
| 🕼 Biblioteca general                     | Instrucción                                         |                                                                    | caaminar                              |

Adjunte el archivo, espere a que cargue y de clic en "adjuntar", con esto la tarea queda lista. En la ventana "Entregas" podrá ver los mensajes con las respuestas de los estudiantes. En la ventana "Destinatarios" podrá calificar la tarea y publicar las notas.

| 😋 LMS - Índice 🛛 🗙 🤇 L                | MS - Detalles de la acti 🗙 🖉 Alice au pays des       | Merve ×                                                             | 0 - a ×                            |
|---------------------------------------|------------------------------------------------------|---------------------------------------------------------------------|------------------------------------|
| ← → C  ■ Es seguro   https://l        | ms30.santillanacompartir.com/trainer/school          | classes/11869010/activities/25368606?ctxtid=111838/ctxsid=648/ctxri | d=188kcreateNew=true 🔍 🖈 🔝 🖾 😁 🚱 💿 |
| Aplicaciones Para acceder rápido a un | a página, arrástrala a esta barra de marcadores. Imp | ortar marcadores ahora                                              |                                    |
|                                       | Materia:                                             | Lenguaje                                                            |                                    |
| 🗘 Notificaciones 🛛 🐲                  | Tipo de actividad:                                   | ACTIVIDADES GENERALES                                               | A 42 destinatarios                 |
|                                       | Escala:                                              | Numérica- ESCALA DE VALORACIÓN NUMERICA                             |                                    |
| 🖸 Mis mensajes 🛛 🕔                    | Peso:                                                | 1                                                                   | 💻 Entregas                         |
| 🗸 Progreso acadêmico 🗸                | Orden:                                               | 1                                                                   | Adjuntar archivos desde el equipo  |
| 🖹 Unidades didácticas                 | Mostrar en calendario:                               | SI                                                                  | Arrastra aqui tu archivo           |
| enerales                              | Representación en el calendario:                     | Mostrar sólo inicio y fin                                           | 0                                  |
| 🕸 Biblioteca general                  | Instrucción                                          |                                                                     | Examinar                           |
| ) Más servicios                       | Observa el video y respon                            | de las preguntas.                                                   | 5                                  |
|                                       | Alice au pays des Merveille                          | es - Extrait n° 🕓 🌧                                                 |                                    |
| pien@                                 | 8.2 min 19 min 24 min                                | State and the state of                                              |                                    |
| . INTERNACIONAL                       |                                                      |                                                                     | Eliminar archivo                   |
|                                       |                                                      |                                                                     | L                                  |
|                                       | as they are                                          |                                                                     | Adjuntar                           |
| Accede al canal                       |                                                      |                                                                     |                                    |

Si a la tarea usted desea adjuntarle además algún módulo o unidad del libro digital, después de dar clic en "crear", en la parte final de la tarea, encontrará la opción: "añadir recursos"

| 🗟 Mensajería                     | Tipo de actividad:                 | TAREAS                           | <u> </u>                          |
|----------------------------------|------------------------------------|----------------------------------|-----------------------------------|
| Mis mensajes                     | Escala:                            | Numérica- COLEGIO BIFFI LA SALLE |                                   |
| Notificaciones                   | Peso:                              | 1                                | 💽 Entregas                        |
|                                  | Orden:                             | 1                                | Adjuntar archivos desde el equipo |
| Formación                        | Mostrar en calendario:             | Si                               | Arrastra aguí tu archivo          |
| Unidades didácticas<br>generales | Representación en el calendario:   | Mostrar sólo inicio y fin        | 0                                 |
| Mis clases                       |                                    |                                  | Examinar                          |
| Biblioteca general               | Instruccion                        |                                  | []                                |
| Mi calendario                    | prueba                             |                                  | Adjuntar                          |
| Mi planificación                 | Pa Añadir rocursos                 |                                  |                                   |
| Reportes                         | Recursos                           |                                  |                                   |
| <b>A</b>                         | Todavía no se han añadido recursos |                                  |                                   |

Al dar clic en "añadir recursos" le aparecerá lo siguiente, de clic en "seleccionar" y clic en "E-Book"

| - |          |          |
|---|----------|----------|
|   |          |          |
|   |          |          |
|   | Cancelar | Guardar  |
|   | •        | Cancelar |

Le aparecerá lo siguiente, escoja el módulo o unidad que necesita y de clic en "Guardar"

|   | Nomb       | ore                           | Orden | Visibilidad alumnos | Visibilidad profesores |
|---|------------|-------------------------------|-------|---------------------|------------------------|
| ~ | 0          | Ciencias 1 Módulo 1           |       |                     |                        |
|   | $\bigcirc$ | Ciencias 1 Módulo 2           |       |                     |                        |
|   | 0          | Ciencias 1 Módulo 3           |       |                     |                        |
|   | 0          | Ciencias 1 Módulo 4           |       |                     |                        |
|   |            | Solucionario ciencias 1 Vol.1 |       |                     |                        |
|   | ۵,         | Solucionario ciencias 1 Vol.2 |       |                     |                        |
|   |            | Libro del estudiante Vol.1    |       |                     |                        |
|   | <b>S</b>   | Libro del estudiante Vol.2    |       |                     |                        |
|   |            |                               |       |                     |                        |
|   |            |                               |       |                     | Cancela Guardar        |

Así se verá una vez usted haya adjuntado el módulo o unidad.

|                                  | Orden:                           | 1                         | Adjuntar an | chivos desde el equipo   |
|----------------------------------|----------------------------------|---------------------------|-------------|--------------------------|
| Formación                        | Mostrar en calendario:           | Si                        |             | Arrastra aquí tu archivo |
| Unidades didácticas<br>generales | Representación en el calendario: | Mostrar sólo inicio y fin |             | 0                        |
| Mis clases                       |                                  |                           |             | Examinar                 |
| Biblioteca general               | Instrucción                      |                           |             |                          |
| Mi calendario                    | prueba                           |                           |             | Adjuntar                 |
| Mi planificación                 | Pr Affadir roouroon              |                           |             |                          |
| Reportes                         | Recursos                         |                           |             |                          |
|                                  |                                  |                           |             |                          |
| S Configuración                  | Ciencias 1 Módulo 1              |                           | ¢           |                          |
| Mi escuela                       |                                  |                           |             |                          |
| Materias                         |                                  |                           |             |                          |

## Ahora de clic en la ventana "Foro" y en "Nuevo tema"

| d LMS - Foro ×                           | Θ                                                                                                    | -   | σ           | ;      |
|------------------------------------------|----------------------------------------------------------------------------------------------------|-----|-------------|--------|
| ← → C      Es seguro   https://lm        | s30.santillanacompartir.com/trainer/schoolclasses/11869010/topics?ctxtid=11183&ctxsid=64&ctxrid=18 🔍 🕁 🧾 🗖 | •   | 0 0         |        |
| Aplicaciones Para acceder rápido a una p | ségina, arréstrala a esta barra de marcadores. Importar marcadores ahora                                   |     |             |        |
| 4                                        | 🛱 🧟 🙋 DOCENTE SAGRADO CORAZOI<br>Protesor                                                                  | ക   | ₿           |        |
|                                          | Sexto A                                                                                                    | Mis | ▼<br>clases | :<br>◎ |
|                                          | Inicio Unidades didácticas Actividades Bibliotecas de clase Foro                                           | Ŕ   |             |        |
|                                          | For Nuevo toma 📦 Usuarios bioqueados 🔍 Q. Buscar                                                           |     |             |        |
| 6 Inicio                                 | La búsqueda no ha tenido resultados                                                                        |     |             |        |
| 다 Mis clases                             |                                                                                                    |     |             |        |
| 💾 Mi planificación                       |                                                                                                    |     |             |        |
| 🖽 Mi calendario                          |                                                                                                    |     |             |        |
| 🗘 Notificaciones 🛛 👼                     |                                                                                                    |     |             |        |

Le aparecerá una hoja para crear el foro. Recuerde que este espacio debe utilizarse para proponer temas donde se motive a los estudiantes a expresar opiniones, ideas, analizar situaciones, debatir con sus compañeros. En esta hoja también podrá insertar videos o imágenes tomados directamente de internet al igual que se hace en actividades. En foros no es posible adjuntar archivos del equipo.

| C LMS - Foro X Per                     | derá la cabeza - Alicii 🛪                                                                                                    | Θ        | - 0        |
|----------------------------------------|----------------------------------------------------------------------------------------------------|----------|------------|
| ← → C                                  | s30.santillanacompartir.com/trainer/schoolclasses/11869010/topics?ctxtid=11183&ctusid=64&cturid=18                                                                                                    | ९ 🕁 🔝 🗖  | P C 0      |
| Aplicaciones Para acceder rapido a una | Agina, arrastraia a esta barra de marcadores, importar marcadores anora<br>Título*                                                                                                    |          |            |
| 9                                      | ¿Valores o Antivalores?                                                                                                    | Profesor | å G        |
|                                        | Mensaje"                                                                                                    |          | ▼          |
|                                        | ◎ ● み ◎ ◎ く ◎ ▲ ◎ ◎ →                                                                                                    |          | Mis clases |
|                                        | B I U aix X, X' ∲ 는 는   ≪ 돈 !?! ► 프 프 프 ∞ ∞  ■                                                                                                    | 「「「」     | Ř          |
|                                        | $\blacksquare \textcircled{0} \oslash \textcircled{0} \boxplus \not \coloneqq \textcircled{0} \pounds \textcircled{0} f_X \boxplus$                                                                                | _        |            |
|                                        | Estio - Formato - Fuente - Ta A- Z- 20 ?                                                                                                    | Q Buscar |            |
| டி Inicio                              | Analiza el personaje principal del cuento fantàstico: Alicia en el país de las<br>maravillas. ¿Cres que transmite valores o antivalores?. ¿Por que? Sustenta tu<br>opinión e intercambia ideas con tus compañeros: |          |            |
| 口 Mis clases                           | La búsque<br>Perderá la cabeza - Alicia en el País de 🔇 ≽                                                                                                    |          |            |
| 😬 Mi planificación                     |                                                                                                    |          |            |
| 🛗 Mi calendario                        | Párrafos: 2, Patabras: 31, Caráctores (con HTML) 826/10000 🔏                                                                                                    |          |            |
| ධ Notificaciones 🛛 🗃                   | Establecer fecha de inicio/cierre                                                                                                    |          |            |

Asígnele al foro fecha de inicio y cierre dando clic en "off" para que el botón cambie a "on" y le muestre el calendario. Para terminar de clic en "Guardar".

| C LMS - Foro X Perd                                                                                                    | lerā la cabeza - A                                                                                                    |                                                                                                    |                                     | 11030              |               | C 4 0.        |         | 1.0         |        |                     | 0 4     | 0      | - | 0     |
|----------------------------------------------------------------------------------------------------|----------------------------------------------------------------------------------------------------|----------------------------------------------------------------------------------------------------|-------------------------------------|--------------------|---------------|---------------|---------|-------------|--------|---------------------|---------|--------|---|-------|
| Aplicaciones Para acceder rápido a una pa                                                                                                    | ágina, arrástrala a                                                                                                    | esta barra de marcadores. Importar marcadores ahora                                                                               | .510000-1                           | 105.00             | .c.ciu        | 04000         | cond-   | 10          |        |                     | ~ >     |        | 6 | Ca o  |
| 0                                                                                                    |                                                                                                    | Analiza el personaje principal del cuento<br>maravillas. ¿Cres que transmite valores i<br>opinión e intercambia ideas con tus com | fantástic<br>o antivalo<br>pañeros. | o: Alio<br>res?, , | ia en<br>¿Por | el pa<br>qué? | sust    | las<br>enta | tu     | DOCENTE<br>Profesor | SAGRADO | CORAZO | ф | ₿     |
|                                                                                                    | ter à la cabez - Alici<br>30 cantillancom<br>igna, arristrala e<br>Ini<br>Foro<br>La búsquet                                                                                                    | Perderá la cabeza - Alicia en el F                                                                                                | País de                             | 0                  |               |               |         |             | - 1    |                     |         |        |   |       |
|                                                                                                    |                                                                                                    |                                                                                                    | <                                   |                    | Ma            | rzo 2         | 018     |             | >      |                     |         |        |   | lases |
|                                                                                                    | in                                                                                                    |                                                                                                    | Lu                                  | Ma                 | Mi            | Ju            | VI      | Sá          | Do     | ^                   |         | ~      |   |       |
|                                                                                                    | Foro<br>La búsque:                                                                                                    | Párrat                                                                                                    | os 2 26                             |                    | 28            | 1             | 2       | 3           | 4      |                     |         |        |   |       |
|                                                                                                    |                                                                                                    | Párato: 2<br>Establecer fecha de inicio/cierre<br>ON                                                                              | 5                                   | 6                  | 7             | 8             | 9       | 10          | 11     | 00                  |         | 00     |   |       |
|                                                                                                    | Foro                                                                                                    |                                                                                                    | 12                                  | 13                 | 14            | 15            | 16      | 17          | 18     |                     |         |        |   |       |
|                                                                                                    |                                                                                                    | ON                                                                                                    | 19                                  | 20                 | 21            | 22            | 23      | 24          | 25     |                     |         |        |   |       |
| IN MICH                                                                                                    | La búsquei                                                                                                    |                                                                                                    | 26                                  | 27                 | 28            | 29            | 30      | 31          | 1      | *                   |         | *      |   |       |
| 🗇 Mis clases                                                                                                    |                                                                                                    |                                                                                                    | 2                                   |                    | 4             | 5             | 6       |             | В      |                     |         |        |   |       |
| Parameter       Parameter         Parameter       Parameter         Parameter <td>ha</td> <td></td> <td></td> <td></td> <td></td> <td></td> <td>1</td> <td></td> <td></td> <td></td> <td></td> <td></td> | ha                                                                                                    |                                                                                                    |                                     |                    |               |               | 1       |             |        |                     |         |        |   |       |
| 💾 Mi planificación                                                                                                    |                                                                                                    | 03/03/2018 - 00:00                                                                                                    | Sel                                 | eccion             | a una         | fechi         | a de ir | nicio       |        |                     |         |        |   |       |
|                                                                                                    |                                                                                                    |                                                                                                    |                                     |                    |               |               |         |             |        |                     |         |        |   |       |
| 📰 Mi calendario                                                                                                    | yre       Periet is calced - 4 cm         is segure       https://ms30aantillanacompartix.com/trainer/schoolc/lasses/11859010/topica?cbctd=111838ctstaid=646ctorid=10         is segure       https://ms30aantillanacompartix.com/trainer/schoolc/lasses/11859010/topica?cbctd=111838ctstaid=646ctorid=10         is sequre       https://ms30aantillanacompartix.com/trainer/schoolc/lasses/11859010/topica?cbctd=111838ctstaid=646ctorid=10         is sequre       https://ms30aantillanacompartix.com/trainer/schoolc/lasses/11859010/topica?cbctd=111838ctstaid=646ctorid=10         is sequre       Analitza el personaje principal del cuento fantisatioc: Allicla en el pals de lass         is seque       Formanite valores o antivalores 7, 2Por que? Sustents tup         principal del cuento fantisatioc: Allicla en el pals de lass         is seque       Narzo 2018         is seque       is seque         is biasque       Seque         is biasque       Seque         is container calce       Secue         is container calce       Secue         is container calce       Secue         is container calce       Secue         is container calce       Secue         is container calce       Secue         is container calce       Secue         is container calce       Secue         is container calce de inicio       Secue |                                                                                                    |                                     |                    |               |               |         |             |        |                     |         |        |   |       |
| 🗘 Notificaciones 🛛 👼                                                                                                    |                                                                                                    |                                                                                                    | _                                   |                    | C             | ance          |         | G           | lardar | $\mathcal{D}$       |         |        |   |       |

Así queda listo el foro. Si desea editar, de clic en el ícono del lado derecho.

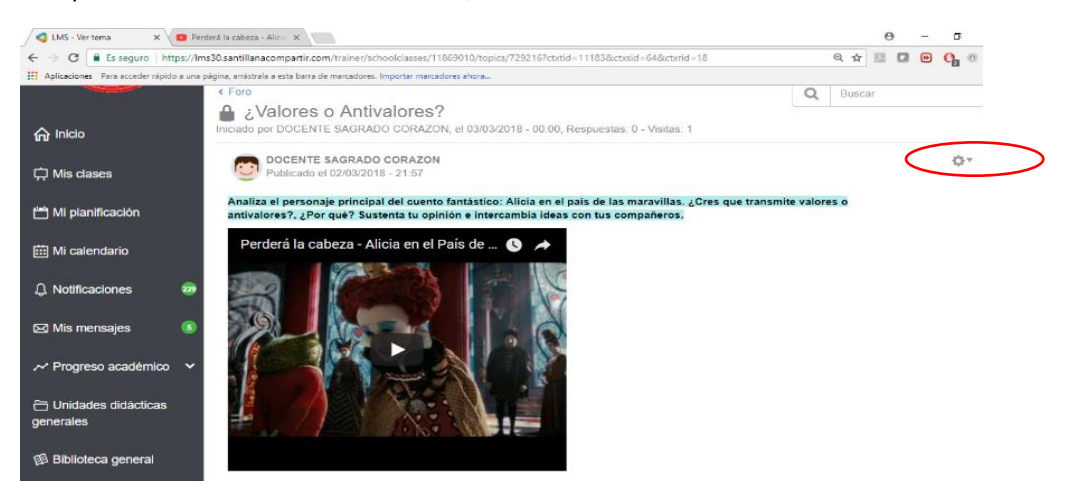

Ahora de clic en la ventana "Pleno" del lado izquierdo de la pantalla.

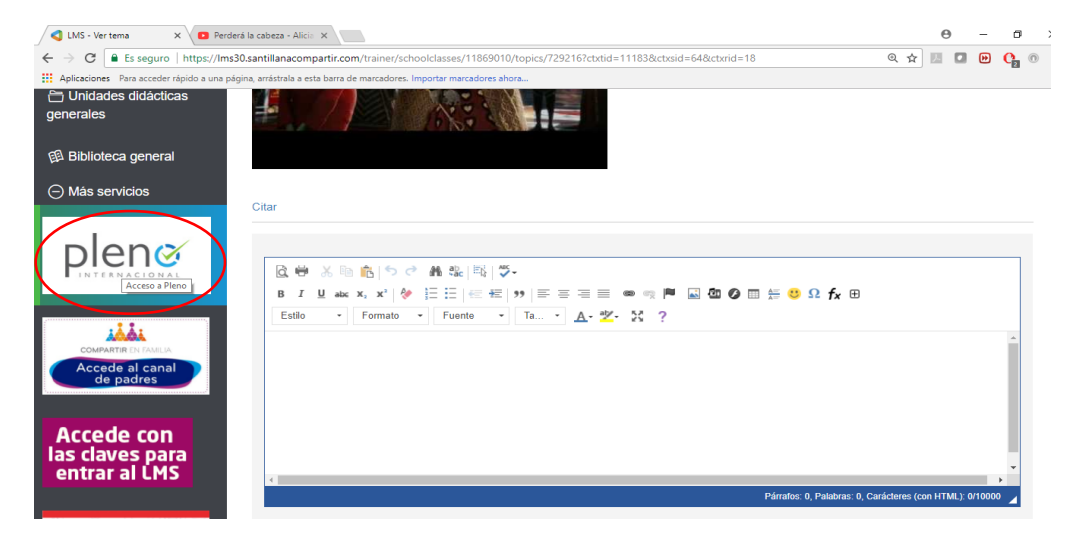

# Seleccione el curso

| 🔠 Mis preguntas | ESTADÍSTICAS                                                                                                    | GENERAL        | ES                                                                                                    |
|-----------------|----------------------------------------------------------------------------------------------------|----------------|----------------------------------------------------------------------------------------------------|
| Calendario      | Contraction of the second second seco | dos los cursos | Estimado Docente<br>Elenvendo a nuestra Plataforma de Evaluación onfine que tiene como finalidad generar evaluaciones digitales e interactives y entregar<br>reportes de calidad, tamo para docentes como para escudiantes y padres de familia.<br>p <mark>Eolto en esta nueva experiencia:</mark><br>En PLENO usted encontrará: |
|                 | MIS CURSOS                                                                                                    | % DE LOGRO     | <ul> <li>Pruebas anthe para evaluar los saberes correspondientes a cada área del conocimiento.</li> <li>Una amplia variedad de informes pedagógicos de gran valor para la gestión del aprendizaje en el aula.</li> </ul>                                                                                                    |
|                 | <u>6º Secundaria A</u><br>6º Secundaria B                                                                                                    | Sin datos:     |                                                                                                    |

# Seleccione el "espacio académico"

| ⊞ Mis preguntas         | ESTADÍSTICAS 6º SECUNE                  | DARIA A                             |                     |            |
|-------------------------|-----------------------------------------|-------------------------------------|---------------------|------------|
| 🗰 Calendario            |                                         | LISTADO DE ESTUDIANTES              | ESPACIOS ACADÉMICOS | % DE LOGRO |
| 6° Secundaria A 🛛 👻     | 764                                     | AGUDELO MARTINEZ , JUAN JOSE        | Ciencias Naturales  | Sin datos  |
| Mail Listado de alumnos | /6%                                     | ALZATE CUARTAS , JUAN ESTEBAN       | Ciencias Sociales   | Sin datos  |
| Ciencias Naturales      | A lorra reamatia da erraziar aradámicar | ARIAS MARTINEZ , DAVID FERNANDO     | Inglés              | Sin datos  |
| Ciencias Sociales       | del curso<br>6º Secundaria A            | BERNAL BERMUDEZ, JUAN SEBASTIAN     | Lenguaje            | Sin datos  |
| Inglés                  |                                         | BORRE MEZA , MAIA VALENTINA         | Matemáticas         | 76%        |
| 🖉 Lenguaje              |                                         | CABAS GALINDO , SAMUEL EDUARDO      |                     |            |
| Matemáticas             |                                         | CERRA MUÑOZ, ALEJANDRO              |                     |            |
|                         |                                         | DURAN VILLASMIL , GABRIEL ALEJANDRO |                     |            |

# Clic en "Crear evaluación"

| ⇒ G Es seguro   ht              | tps://www.pleno.d     | ligital/profesor/pruebas/MIIWNEdFc2o         | crc1Zmai9xT0Fla0RNTHp1    | VVTBnUkJuV05aUHM1b0hGY;        | B5b1AvOXpMbIVmWHhjekJYWIBxM0.          | - 🖈 🖬 🖬 🖸              | <u>ه</u> و |
|---------------------------------|-----------------------|----------------------------------------------|---------------------------|--------------------------------|----------------------------------------|------------------------|------------|
| Aplicaciones Para acceder rápid | o a una página, arrás | trala a esta barra de marcadores. Importar n | narcadores ahora          |                                |                                        |                        |            |
| pleno                           |                       |                                              |                           |                                |                                        | DOC                    | CENTE      |
| 🕈 Inicio                        | e Inicio              | 6º Secundaria A Evaluaciones d               | le Lenguaje               |                                |                                        |                        |            |
| Mis evaluaciones                |                       | C SAGRADO CORAZON VIA PUERTO                 |                           |                                |                                        |                        |            |
| Mis preguntas                   | \$70                  | EVALUACIONES DE (                            | 5º SECUNDARI              | A A - LENGUAJE                 |                                        |                        |            |
| 🛗 Calendario                    | + Crear e             | evaluación                                   |                           |                                |                                        | 🔟 Reporte hi           | istório    |
| 6º Secundaria A 🛛 👻             | EVALUACIO             | NES PROPIAS                                  |                           |                                |                                        |                        |            |
| Listado de alumnos              | 57%                   | r⊲ Porcentaje de logro de las e              | valuaciones propias. Recu | erde que las evaluaciones crea | das por el profesor no son considerada | as en el porcentaje de | e          |
| Ciencias Naturales              |                       | logro total del área.                        |                           |                                |                                        |                        |            |
| Ciencias Sociales               | N° *                  | Nombre o                                     | % Logro o                 | Estado o                       | Veces planificada o                    | Acciones               |            |
| Inglés                          | 1                     | El vestuario y la pintura                    | 63                        | ❷ Cerrada                      | 1                                      | Acciones ~             |            |
| Lenguaje •                      | 2                     | PROBEMOS MI ORTOGRAFÍA                       | <u>50</u>                 | ⊘ Cerrada                      | 1                                      | Acciones ~             |            |
| Matemáticas                     | Mostrando             | 1 a 2 de 2 resultados.                       |                           |                                |                                        |                        |            |
|                                 |                       |                                              |                           |                                |                                        |                        |            |

Introduzca los datos que le pide el cuadro y de clic en "guardar y agregar preguntas"

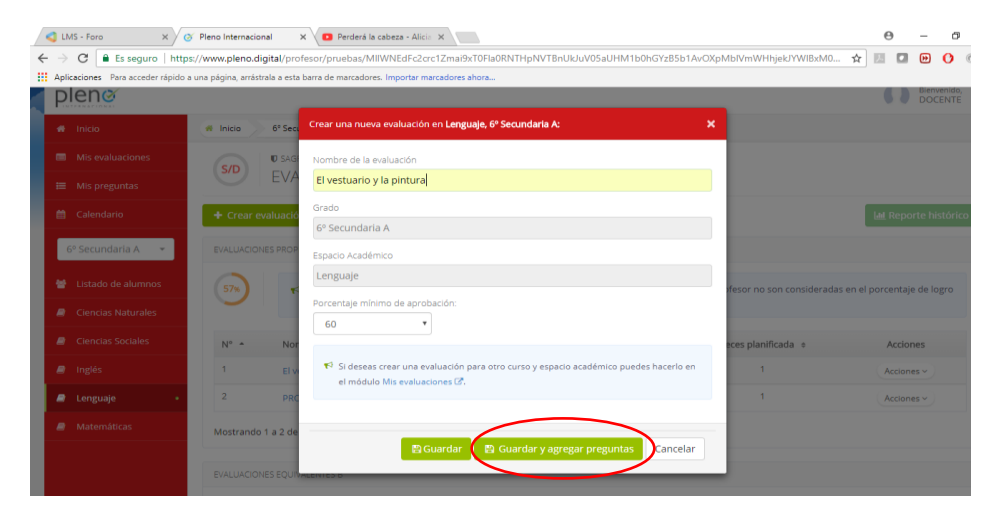

Ahora de clic en "Agregar pregunta"

| 🗮 Mis preguntas    | EL VESTUARIO Y LA PINTURA - LENGUAJE                                                                                                |
|--------------------|----------------------------------------------------------------------------------------------------|
| 🛗 Calendario       | 🕈 Agregar pregunta 🔥 Editar nombre y porcentaje mínimo de aprobación 🛛 Vista previa 🛛 T. de especificaciones 📄 Planificar 🖹 Guardar |
| 6º Secundaria A 👻  | X Eliminar                                                                                                    |
| Eistado de alumnos | PREGUNTAS DE LA EVALUACIÓN                                                                                                    |
| Ciencias Naturales | O Atención: Esta evaluación no tiene preguntas. Para agregar una nueva pregunta presione el botón "Agregar pregunta"                |
| Ciencias Sociales  |                                                                                                    |
| 🛢 Inglés           |                                                                                                    |
| 의 Lenguaje         |                                                                                                    |
| Matemáticas        |                                                                                                    |
|                    |                                                                                                    |

## De clic en "Desde el banco de "ítems"

|   | 📢 LMS - Foro             | × 🧭 Pleno Internacional                    | × Perderá la cabeza - Alicia 🛪                                                                   |                                                                                                    | Θ | -               | ð            |
|---|--------------------------|--------------------------------------------|--------------------------------------------------------------------------------------------------|----------------------------------------------------------------------------------------------------|---|-----------------|--------------|
| < | 🕂 $ ightarrow$ 🖨 Es segu | ro   https://www.pleno.digital/pru         | ebas/editar/OUprSzBMdmJEMIVWTTVLUmgzeitKSIR6V005OGo1bGxiM3RCdDRyOVJJNWx6a0My                     | a la oberar - Allei X<br>UlprideMontEMIXWUTTULUmgreinKSRRV005OGotbGsM3RCdDRyOUINWs6d0MydUugUmFVHdBcWdrMy A<br>Desde et banco de preguntas de Santillana<br>Desde et banco de preguntas de Santillana |   |                 |              |
|   | Aplicaciones Para acce   | der rápido a una página, arrástrala a esta | barra de marcadores. Importar marcadores ahora                                                   | a - Ale: X  MdmitEMVWTTULUmgseinKSR6V005OGorbeGsiM3RCdDRyOUJWWs6a0MydUuJUmFVHdBcWdrMyt                                                                                                    |   |                 |              |
|   | plenœ                    | _                                          | Agregar pregunta a la evaluación: X                                                              |                                                                                                    | n | Bienver<br>DOCE | hido,<br>NTE |
|   |                          | # Inicio 6º Sect                           | Desde el banco de preguntas de Santillana                                                        |                                                                                                    |   |                 |              |
|   |                          |                                            | Desde el generador de items                                                                      |                                                                                                    |   |                 |              |
|   |                          | EL VESTOARI                                | Desde mis preguntas                                                                              |                                                                                                    |   |                 |              |
|   |                          | + Agregar pr                               |                                                                                                  | le especificaciones 📗                                                                                                    |   |                 |              |
|   | 6º Secundaria A          |                                            |                                                                                                  |                                                                                                    |   | × Elin          | ninar        |
|   | 🔮 Listado de alum        | PREGUNTAS DE LA EV                         | Cancelar                                                                                         |                                                                                                    |   |                 |              |
|   |                          | es O Atención: E                           | sta evaluación no tiene preguntas. Para agregar una nueva pregunta presione el botón "Agregar pr | egunta"                                                                                                    |   |                 |              |
|   |                          |                                            |                                                                                                  |                                                                                                    |   |                 |              |
|   |                          |                                            |                                                                                                  |                                                                                                    |   |                 |              |
|   | 😹 Lenguaje               |                                            |                                                                                                  |                                                                                                    |   |                 |              |
|   |                          |                                            |                                                                                                  |                                                                                                    |   |                 |              |
|   |                          |                                            |                                                                                                  |                                                                                                    |   |                 |              |

Seleccione las opciones hasta llegar a "Saber" y a partir de ahí revise y escoja preguntas o ítems.

| 🕽 LMS - Foro 🛛 🗙 🗸 🤆               | y Pleno Internacional 🛛 🗙 🔽 Perderá la cabeza - Alicie 🗶                                                                   | Θ        | -   |  |
|------------------------------------|----------------------------------------------------------------------------------------------------|----------|-----|--|
| → C ≜ Es seguro   http:            | s//www.pleno.digital/pruebas/pregunta_agregar/4/ajN5cStDV0tRamxINXJCRDJkeURmN3k4b2RJQmpOUINsV2sxM3RLWnN3QTdOUERQSUI1Z2Vw 🏠 | <b>M</b> | (4) |  |
| Aplicaciones Para acceder rápido a | s una página, arrástrala a esta barra de marcadores. Importar marcadores ahora                                             |          |     |  |
| 🛗 Calendario                       | PARA AGREGAR UNA PREGUNTA A LA EVALUACIÓN, PRIMERO SELECCIONE LAS OPCIONES DESEADAS EN LOS SIGUIENTES CAMPOS               |          |     |  |
| Seleccione el curso 👻              | Currículum                                                                                                    |          |     |  |
|                                    | Estándares básicos de competencias 🔹                                                                                       |          |     |  |
|                                    | Grado                                                                                                    |          |     |  |
|                                    | 1º Primaria 👻                                                                                                    |          |     |  |
|                                    | Estándar / factor / componente                                                                                             |          |     |  |
|                                    | Producción textual 👻                                                                                                    |          |     |  |
|                                    | Saber                                                                                                    |          |     |  |
|                                    | Las palabras con r suave y las palabras con i 👻                                                                            |          |     |  |
|                                    | Desempeño                                                                                                    |          |     |  |
|                                    | Diferencia el uso de la r suave y de la r fuert 👻                                                                          |          |     |  |
|                                    | Competencia                                                                                                    |          |     |  |
|                                    | Seleccione la competencia                                                                                                  |          |     |  |
|                                    |                                                                                                    |          |     |  |
|                                    | Dificultad                                                                                                    |          |     |  |
|                                    | Seleccione la dificultad 👻                                                                                                 |          |     |  |

Escoja las preguntas que aparecen abajo y de clic en "agregar ítems", con esto las preguntas escogidas le aparecerán en la evaluación que está diseñando.

| ciones Para acceder rápido a ur | na página, a | rrástrala a esta barra de marcadores. Importar marcadores ahora |          |                                                   |  |         |  |
|---------------------------------|--------------|-----------------------------------------------------------------|----------|---------------------------------------------------|--|---------|--|
|                                 |              | Enunciado 🗢                                                     | Imagen 🗢 |                                                   |  | Accione |  |
|                                 | <b>e</b>     | ¿Cómo pronuncias la frase: un perro corriendo?                  |          | Diferencia el uso de la r suave y de la r fuerte. |  | ۲       |  |
|                                 | ×            | ¿Cómo pronuncias la frase: <i>una rana con una corona</i> ?     | ~        | Diferencia el uso de la r suave y de la r fuerte. |  | $\odot$ |  |
|                                 | 8            | ¿Cómo pronuncias la letra r en la palabra RISA?                 | ~        | Diferencia el uso de la r suave y de la r fuerte. |  | •       |  |
|                                 | ۲            | ¿Cómo pronuncias la letra r en la palabra MARIPOSA?             |          | Diferencia el uso de la r suave y de la r fuerte. |  |         |  |
|                                 |              | ¿Cuáles son los sonidos de la letra /?                          |          | Diferencia el uso de la r suave y de la r fuerte. |  |         |  |

Una vez ha tomado las preguntas del Banco de preguntas y si desea agregar preguntas propias, de clic nuevamente en "Agregar preguntas" y escoja la opción "Desde el generador de ítems"

|        | Agregar pregunta a la evaluación:         | × |  |
|--------|-------------------------------------------|---|--|
| ' Seci | Desde el banco de preguntas de Santillana |   |  |
|        | Desde el generador de ítems               |   |  |
|        | Desde mis preguntas                       |   |  |
| r pre  |                                           |   |  |
| A FV   | Cancelar                                  |   |  |
|        |                                           |   |  |

Una vez esté en el Generador de ítems debe diligenciar todos los campos que aparecen del lado izquierdo de la pantalla y después de clic en "mostrar editores", ventana que aparece del lado derecho arriba.

| GENERADOR DE PREGUNTAS PROPIAS:                                                                                                    |                                                                                                    | ← Cerrar el generador      |
|----------------------------------------------------------------------------------------------------|----------------------------------------------------------------------------------------------------|----------------------------|
| Currículum<br>Estándares básicos de competencias 🔻                                                                                            | (10) Ingrese el texto del enunciado (stoto cos pare estar)                                                                                                    | Ayuda     Kostrar editores |
| Grado<br>Seleccione el grado •<br>Estándar / factor / componente<br>Seleccione el estándar / factor / com •<br>Sabar<br>Seleccione el saber • | <ul> <li>A. Ingrese el texto de la alternativa A (conse ciol para estar)</li> <li>B. Ingrese el texto de la alternativa B (conse ciol para estar)</li> <li>C. Ingrese el texto de la alternativa C (conse ciol para estar)</li> <li>D. Ingrese el texto de la alternativa D (colse ciol para estar)</li> <li>E. Ingrese el texto de la alternativa E (colse ciol para estar)</li> </ul> |                            |
| Desempeño<br>Seleccione el desempeño *<br>Competencia<br>Seleccione la competencia *                                                          | Guardar                                                                                                    |                            |
| Dificultad<br>Seleccione la dificultad *<br>Tipo de pregunta<br>Selección única *                                                             |                                                                                                    |                            |

Al dar clic en "mostrar editores" lo verá de la siguiente manera, en la primera hoja debe escribir la pregunta, también puede insertar video o imagen así como lo hace en actividades o en el foro. Al terminar la pregunta, escoja la opción correcta y de clic en "guardar" que se encuentra en la parte final.

| Currículum                              |                                                                      | <ol> <li>Ayuda</li> </ol> |
|-----------------------------------------|----------------------------------------------------------------------|---------------------------|
| Estándares básicos de competencias 🔻    |                                                                      |                           |
| Grado                                   | Observa el video, analiza las imágenes:                              | C Ocultar Editores        |
| Seleccione el grado 🔹                   | ¿Cuál de los vestidos le da a su portador una jerarquía social alta? |                           |
| Estándar / factor / componente          |                                                                      |                           |
| Seleccione el estándar / factor / com 👻 | Organización política y social de la Nue 🕓 🖈                         |                           |
| Saber                                   |                                                                      |                           |
| Seleccione el saber 🔹                   | body p                                                               | •                         |
| Desempeño                               | Cerrar Editor                                                        |                           |
| Seleccione el desempeño 🔻               |                                                                      |                           |
| Competencia                             | $\frown$                                                             |                           |
| Seleccione la competencia 🔹             | ● A. [] I U E = = () [= = □ [] □ □ ● ●    []                         |                           |
| Dificultad                              | $\smile$                                                             |                           |
| Seleccione la dificultad 🔹              | Clérigo                                                              |                           |
| Tipo de pregunta                        |                                                                      |                           |
| Selección única 🔻                       |                                                                      |                           |

Ahora de clic en la ventana "planificar" arriba a la derecha

| 🗮 Mis preguntas       | EL VESTUA                         | RIO Y LA PINTURA - LENGUAJE                                                                                            |                                                                    |                                                                                     |             |
|-----------------------|-----------------------------------|----------------------------------------------------------------------------------------------------|--------------------------------------------------------------------|-------------------------------------------------------------------------------------|-------------|
| 🛗 Calendario          |                                   | + Agregar pregunta 🛛 🕼 Editar nombre y porcenta                                                                        | aje mínimo de aprobación 🛛 🚍 🕯                                     | Vista previa 🛛 📼 T. de especificacion es                                            | 🛗 Planifica |
| Seleccione el curso 👻 |                                   |                                                                                                    |                                                                    | 🖺 Guardar                                                                           | × Eliminar  |
|                       | PREGUNTAS DE L                    | A EVALUACIÓN                                                                                                    |                                                                    |                                                                                     |             |
|                       | <b>t</b> ⊲ Para estal<br>Recuerde | olecer el orden en que aparecerán las preguntas en la eva<br>que los cambios solo se verán reflejados en la evaluación | luación, puede hacer uso de los boto<br>después de <b>Guardar.</b> | ones 🥆 🗸 o arrastar la pregunta hasta la posición<br>Estándar / factor / componente | n deseada.  |
|                       |                                   | ¿Cómo pronuncias la frase: un perro corriendo?                                                                         | Diferencia el uso de la r suave y de                               | la r fuerte. Producción textual                                                     | ✓           |
|                       | 2                                 | ¿Cômo pronuncias la frase: <i>una rana con una corona</i> ?                                                            | Diferencia el uso de la r suave y de                               | la r fuerte. Producción textual                                                     | ۲           |
|                       | 3 🛇 🛇                             | ¿Cómo pronuncias la letra r en la palabra RISA?                                                                        | Diferencia el uso de la r suave y de                               | la r fuerte. Producción textual                                                     | •           |

Esto lo lleva al calendario, de clic en la ventana "mes" para visualizarlo mejor. De clic en el día escogido

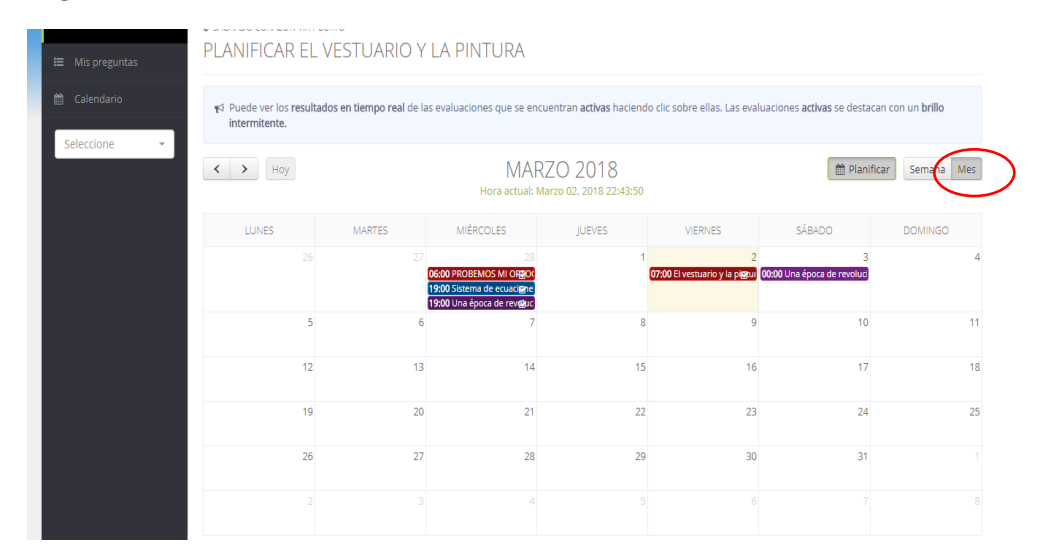

Una vez escogido el día, asigne dando clic en los relojes de los cuadrados verde, las horas de inicio y de cierre de la evaluación y de clic en aceptar. El cuadro de las horas está en formato 24 horas.

| ⊞ Mis preguntas | PLANIFICAR          | Planificar evaluación X               |                                                              |
|-----------------|---------------------|---------------------------------------|--------------------------------------------------------------|
| 🛱 Calendario    | rs Puede ver los re | El vestuario y la pintura             | evaluaciones <b>activas</b> se destacan con un <b>brillo</b> |
| Seleccione -    | internitente.       | ▲ Marzo 2018 > 00 01 02 03            |                                                              |
|                 | < > Hoy             | Lu Ma Mi Ju Vi Sá Do 04 05 06 07      | 🛗 Planificar 🛛 Semana 🛛 M                                    |
|                 |                     | 26 27 28 1 2 3 4                      |                                                              |
|                 | LUNES               | 5 6 7 8 9 10 11 00 09 10 11           | SÁBADO DOMINGO                                               |
|                 |                     | 12 13 14 15 16 17 18 12 13 14 15      | 2 3                                                          |
|                 |                     | 19 20 21 22 23 24 25 16 17 18 19      | piœur 00:00 Una época de revoluci                            |
|                 |                     | 26 27 28 29 30 31 1 20 21 22 23       |                                                              |
|                 |                     | 2 3 4 5 6 7 8                         | 9 10                                                         |
|                 |                     | 05-03-2018 00:00 O 05-03-2018 01:00 O | 16 17                                                        |
|                 |                     |                                       |                                                              |
|                 |                     | Hora actual: Marzo 02, 2018 22:45:43  | 23 24                                                        |
|                 |                     |                                       |                                                              |
|                 |                     | 🖺 Aceptar 🛛 Gancelar                  | 30 31                                                        |
|                 |                     |                                       | 6 7                                                          |
|                 |                     |                                       |                                                              |

Así queda lista la evaluación, se visualiza en el calendario con barras de colores.

| ⊞ Mis preguntas | PLANIFICAR EL V                              | /ESTUARIO Y             | LA PINTURA                                                                                                    |                                     |                                |                                         |                          |
|-----------------|----------------------------------------------|-------------------------|----------------------------------------------------------------------------------------------------|-------------------------------------|--------------------------------|-----------------------------------------|--------------------------|
| 🛗 Calendario    | ¶≎ Puede ver los resultade<br>intermitente.  | os en tiempo real de la | is evaluaciones que se en                                                                                          | cuentran <b>activas</b> haciend     | o clic sobre ellas. Las eva    | luaciones <b>activas</b> se desta       | can con un <b>brillo</b> |
| Seleccione 👻    | K > Hoy                                      |                         | MAF<br>Hora actual:                                                                                                | RZO 2018<br>Marzo 02, 2018 22:47:18 |                                | 🗎 Plani                                 | ficar Semana Mes         |
|                 | LUNES                                        | MARTES                  | MIÉRCOLES                                                                                                    | JUEVES                              | VIERNES                        | SÁBADO                                  | DOMINGO                  |
|                 |                                              |                         | 28<br>06:00 PROBEMOS MI OR <b>got</b><br>19:00 Sistema de ecuaci <b>g</b> ne<br>19:00 Una época de rev <b>g</b> uc | Ć                                   | 07:00 El vestuario y la piggui | 3<br><b>07:00</b> Una época de revoluci | 4                        |
|                 | 5<br>[ <b>00:00</b> El vestuario y la pintur | 6                       | 7                                                                                                    | 8                                   | 9                              | 10                                      | 11                       |
|                 | 12                                           | 13                      | 14                                                                                                    | 15                                  | 16                             | 17                                      | 18                       |
|                 | 19                                           | 20                      | 21                                                                                                    | 22                                  | 23                             | 24                                      | 25                       |
|                 | 26                                           | 27                      | 28                                                                                                    | 29                                  | 30                             | 31                                      |                          |

Recuerde que Pleno le ofrece además del banco de preguntas, las Equivalentes B que ya están listas, una por cada unidad o módulo de su libro digital, solo debe planificarlas en el calendario para que sus estudiantes las tomen.

| 🛗 Calendario         | + Crear eva | aluación                              |                            |                              |                     | Lul Reporte hi                                          |
|----------------------|-------------|---------------------------------------|----------------------------|------------------------------|---------------------|---------------------------------------------------------|
| 1º Primaria A 👻      | EVALUACIONE | S PROPIAS                             |                            |                              |                     |                                                         |
| 👹 Listado de alumnos | 📢 No exi    | sten evaluaciones vinculadas a esta á | rea. Puede crear evaluació | ones presionando el botón "o | rear evaluación".   |                                                         |
| Ciencias Naturales   |             |                                       |                            |                              |                     |                                                         |
| Ciencias Sociales    | EVALUACIONS |                                       |                            |                              |                     |                                                         |
| anglés               | EVALOACIONE | S EQUIVALENTES D                      |                            |                              |                     |                                                         |
| Lenguaje             | N° *        | Nombre \$                             | % Logro 💠                  | Estado 💠                     | Veces planificada 🔅 | Acciones                                                |
| Matemáticas          | 1           | Evaluación Equivalente B:<br>Módulo 1 |                            |                              | 0                   | Acciones ~                                              |
|                      | 2           | Evaluación Equivalente B:<br>Módulo 2 | -                          | -                            | 0                   | <ul> <li>T. de especificaciones</li> <li>Ver</li> </ul> |
|                      | 3           | Evaluación Equivalente B:<br>Módulo 3 | -                          | -                            | 0                   | 🛗 Reportes                                              |
|                      | 4           | Evaluación Equivalente B:<br>Módulo 4 | -                          | -                            | 0                   | Acciones ~                                              |
|                      | Mostrando 1 | a 4 de 4 resultados.                  |                            |                              |                     |                                                         |

Recuerde también que las unidades o módulos de su libro digital se encuentran dentro de cada clase en la ventana: **"Unidades didácticas"**, al dar clic en esta ventana, le aparecerán varias carpetas, escoja la que dice: **CICLOA 2019 ANUAL**, o **CICLOB 2019 ANUAL**, en esta carpeta encontrará otra etiquetada con el nombre del área y dentro de esta encontrará la carpeta que dice Ebook, al darle clic se le mostrarán del lado derecho las unidades o módulos de su libro digital. También podrá ver ahí los solucionarios de las actividades de cada volumen. Así como se muestra en el siguiente screenshot.

| Lenguaje - Primero                                   |                                      |              |                |              |             |              |          | ▼<br>Mis clases |
|------------------------------------------------------|--------------------------------------|--------------|----------------|--------------|-------------|--------------|----------|-----------------|
| Inicio Unidades didácticas Artividades Bibliot de cl | ecas Foro<br>ase Foro                | Ç,           | Q <sup>®</sup> | ŗ.           | ß           | 南            | ~        | Ş               |
| Temas de la clase Nuevo uni                          | dad didáctica                        | Añadir unid  | lad didáctica  | del reposito | rio         |              |          |                 |
|                                                      |                                      |              |                |              | Q Bu        | iscar        |          | ପ୍              |
| Contraer lista                                       | E-BOOI<br>Más informació<br>Recursos | K Lenguaje   | e 1            |              |             |              |          | Q v             |
| V TRIMESTRE 2 2017-B                                 | Recursos de                          | clase (8)    |                | 🗘 🔻 Re       | ecursos adi | cionales (0) | )        | ¢ *             |
| TRIMESTRE 3. 2017-B                                  | Nombre 🔺                             |              |                |              |             | Alumno       | Profesor |                 |
|                                                      | Lengu                                | aje 1 Módulo | 1              |              |             |              |          |                 |
| Lectura y escritura 1                                | 😱 Lengu                              | aje 1 Módulo | 2              |              |             |              |          |                 |
| E-BOOK Lenguaje 1                                    |                                      | aia 4 Mádula | 0              |              |             |              |          |                 |